# **HOW TO ORDER SALES KITS**

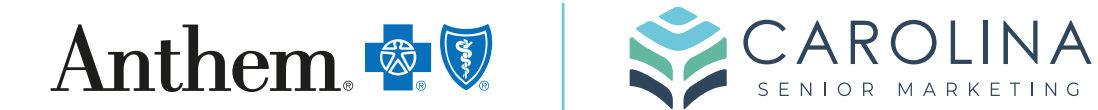

| 1 Navigate to <u>www.custom</u>                         | npoint.rrd.com                                                                |  |
|---------------------------------------------------------|-------------------------------------------------------------------------------|--|
| <b>2</b> Enter Anthem log in.                           |                                                                               |  |
|                                                         |                                                                               |  |
| CustomPoint®<br>Integrated Communications<br>Management | Please Log In User ID: Password: Account: Login                               |  |
| @ 2007 - 2023 RP Doppelley & Sons Company, All          | Forgot Your Password?<br>Forgot Your User ID?<br>Pichts Reserved Terms of Use |  |

info@carolinaseniormarketing.com www.carolinaseniormarketing.com **office:** (919) 460-6073

### Click this dropdown.

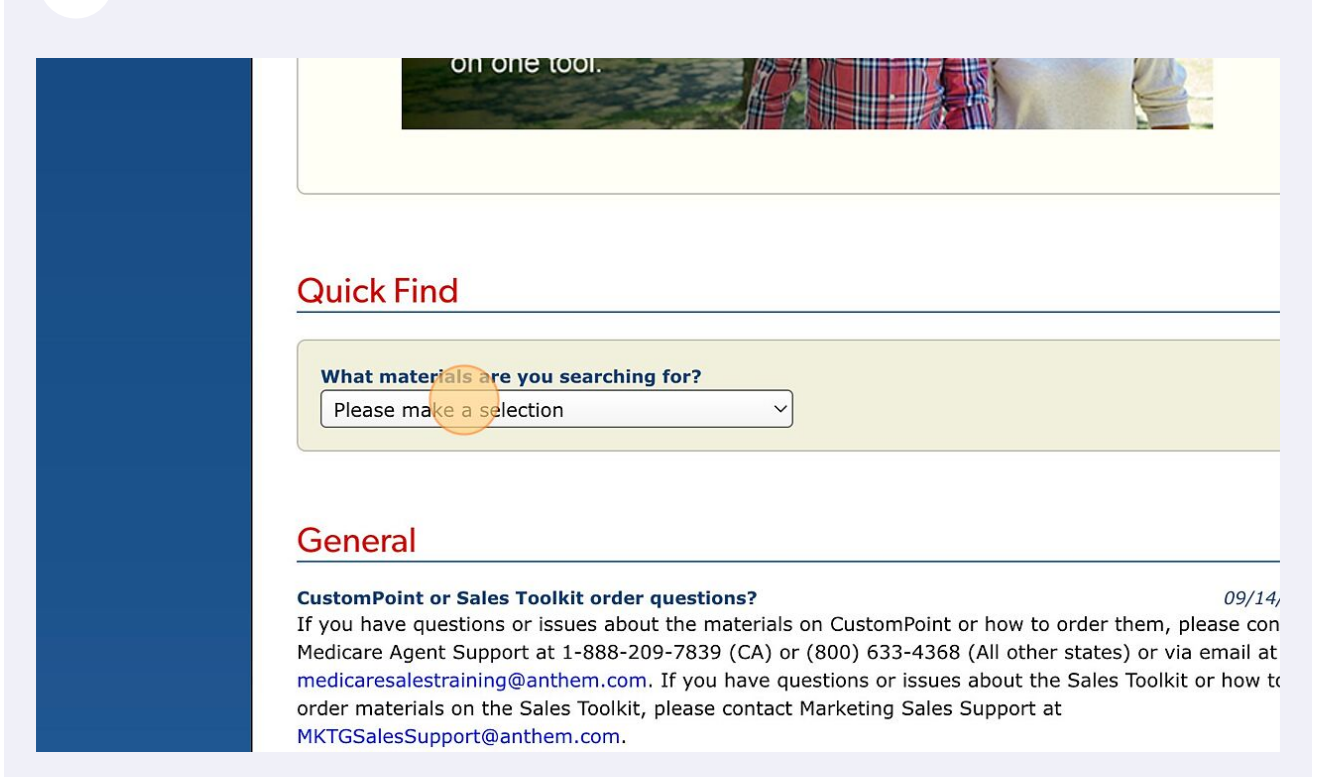

## 4 Choose MAPD Enrollment Kits .

|    | Quick Find                                             |
|----|--------------------------------------------------------|
|    | What materials are you searching for? Select Plan Year |
|    | MAPD ENROLLMENT KITS ~ 2023                            |
| 19 | Select Plan State<br>Please make a selection           |
|    | General                                                |
|    | General                                                |

3

Select a state.

| Quick Find<br>What materials<br>MAPD ENROLL                                                                                    | are you searching for?<br>MENT KITS ~                                                                                 | Select Plan Year<br>2023                                                                                                    |
|----------------------------------------------------------------------------------------------------|----------------------------------------------------------------------------------------------------|----------------------------------------------------------------------------------------------------|
| Select Plan State<br>GA_2023<br>Select County<br>Please make a                                                                 | selection                                                                                                    | Select Brand<br>ANTHEM BLUE CROSS AND BLUE SHIELD_202                                                                                                    |
| General                                                                                                    |                                                                                                    |                                                                                                    |
| We use cookies to measure and improve t<br>re information about your use of our si<br>ssary for this site to function. You car | he performance of this site, to pers<br>te with our analytics partners. If you<br>n change your preferences at any ti | onalize content, and to analyze the web traffic to this sit<br>u do not consent to this, we will only use the cookies tha<br>me by clicking on the Cookie Policy link in the footer of t |

**6** Select all counties and Click "FIND"

| What materials are you searching for? MAPD ENROLLMENT KITS | ~ | Select Plan Year<br>2023                            |
|------------------------------------------------------------|---|-----------------------------------------------------|
| Select Plan State<br>GA_2023                               | ~ | Select Brand<br>ANTHEM BLUE CROSS AND BLUE SHIELD_2 |
| Select County ALL                                          | ~ |                                                     |
| FIND                                                       |   |                                                     |

re information about your use of our site with our analytics partners. If you do not consent to this, we will only use the cookies tha ssary for this site to function. You can change your preferences at any time by clicking on the Cookie Policy link in the footer of t

5

Click "ENGLISH"

|             | Ele       | evano<br>Hea | Ce.<br>Ilth      | Medicare Sales Agent ar<br>Broker Collateral Catalo                                                                                   | nd<br>g                                          |
|-------------|-----------|--------------|------------------|----------------------------------------------------------------------------------------------------|--------------------------------------------------|
|             | HOME      | ORDERS       |                  |                                                                                                    |                                                  |
|             | Refine Se | arch         | REST             | ART YOUR SEARCH (25 items four                                                                                                    | nd)                                              |
|             | Language  | 9            | Selecti          | ons:     VMAPD ENROLLMENT KITS     V     2023       HEM BLUE CROSS AND BLUE SHIELD_2023     V                                         | GA_2023                                          |
| 5-4-5-5-5-4 |           | ISH          |                  | Sort By: Your Item 🖃 🕈                                                                                                    | Show:                                            |
|             | SPAN      | AN<br>ISH    | Item De          | escription                                                                                                    |                                                  |
|             | Plan Type | 2            | 2023 Max 5       | NGLISH MAPD Anthem MediBlue Dual Adva<br>) - Service Area: Appling, Atkinson, Bacon, B<br>/ Bartow Ben Hill Bibb, Bleckley Brantley I | ntage (HMO I<br>laker, Baldwin<br>Bryan, Bulloch |
|             | CSNP      |              | Butts,<br>Cherol | Candler, Carroll, Charlton, Chatham, Chattal                                                                                          | noochee, Chat                                    |
|             | DSNP      | <b>)</b>     | Crawfo           | ord, Crisp, Dawson, DeKalb, Dodge, Dooly, D                                                                                           | ouglas, Effing                                   |
|             | ISNP      |              | Glasco           | ck, Greene, Gwinnett, Habersham, Hall, Har                                                                                            | icock, Haralsc                                   |
|             |           |              | Jenkin<br>Lumpk  | s, Johnson, Jones, Lamar, Laurens, Liberty, Lir<br>in, Macon, Madison, Marion, McDuffie, McIr                                         | icoln, Long, L<br>itosh, Meriwe                  |

8 Choose your plan type(s) to narrow down the choices.

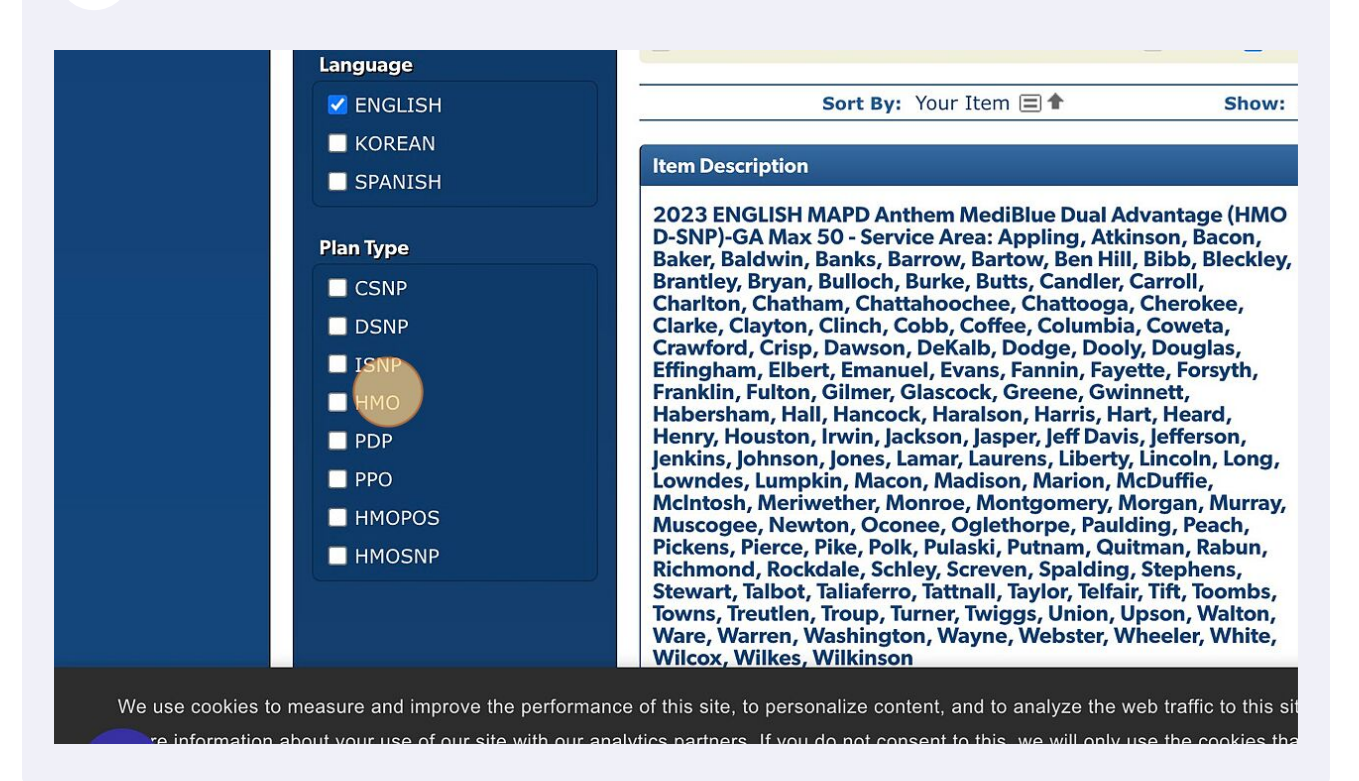

7

**9** Click this image to add to cart.

| RT YOUR SEARCH (5 items found)                                                                                                    | Order W        | /izard Search |
|----------------------------------------------------------------------------------------------------|----------------|---------------|
| INS: ☑ MAPD ENROLLMENT KITS ☑ 2023 ☑ GA_2023<br>EM BLUE CROSS AND BLUE SHIELD_2023 ☑ ALL ☑ ENG                                                                                                    | GLISH 🔽 HMO    |               |
| Sort By: Your Item 🖃 🕈 Show: 2                                                                                                    | 24 🗐           | Page: 1       |
| scription                                                                                                    | Your Item      | Order         |
| NGLISH MAPD Anthem MediBlue Extra (HMO)-GA Max<br>vice Area: Appling, Atkinson, Bacon, Baker, Baldwin,<br>Barrow, Bartow, Ben Hill, Bibb, Bleckley, Brantley, Bryan,<br>, Burke, Butts, Candler, Carroll, Charlton, Chatham,<br>100chee, Chattooga, Cherokee, Clarke, Clayton, Clinch,<br>20ffee, Columbia, Coweta, Crawford, Crisp, Dawson,<br>, Dodge, Dooly, Douglas, Effingham, Elbert, Emanuel,<br>Fannin, Fayette, Forsyth, Franklin, Fulton, Gilmer,<br>:k, Greene, Gwinnett, Habersham, Hall, Hancock,<br>In, Harris, Hart, Heard, Henry, Houston, Irwin, Jackson,<br>leff Davis, Jefferson, Jenkins, Johnson, Jones, Lamar,<br>s, Liberty, Lincoln, Long, Lowndes, Lumpkin, Macon,<br>n, Marion, McDuffie, McIntosh, Meriwether, Monroe,<br>pmery, Morgan, Murray, Muscogee, Newton, Occonee,<br>2000, Paulding, Peach, Pickens, Pierce, Pike, Polk,<br>Putnam, Quitman, Rabun, Richmond, Rockdale, Schley,<br>1, Spalding, Stephens, Stewart, Talbot, Taliaferro, | 23GAH5422013BR |               |

**10** To go to your cart click on the cart in the top right corner.

| ly Profile Sign Out<br>Medicare Sales Agent and<br>Broker Collateral Catalog                                                                                                    | Cart 1 Help ? Custo | mPoint 8.0® |
|----------------------------------------------------------------------------------------------------|---------------------|-------------|
| START YOUR SEARCH (5 items found)                                                                                                    | Order Wiz           | ard Search  |
| Iections: ♥ MAPD ENROLLMENT KITS ♥ 2023 ♥ GA_2023<br>ANTHEM BLUE CROSS AND BLUE SHIELD_2023 ♥ ALL ♥ ENG                                                                                                    | SLISH 🗹 HMO         |             |
| Sort By: Your Item 🖃 🕈 Show: 2                                                                                                    | 24 🗐                | Page: 1     |
| m Description                                                                                                    | Your Item           | Order       |
| 23 ENGLISH MAPD Anthem MediBlue Extra (HMO)-GA Max<br>) - Service Area: Appling, Atkinson, Bacon, Baker, Baldwin,<br>nks, Barrow, Bartow, Ben Hill, Bibb, Bleckley, Brantley, Bryan,<br>Illoch, Burke, Butts, Candler, Carroll, Charlton, Chatham,<br>Iattahoochee, Chattooga, Cherokee, Clarke, Clayton, Clinch, | 23GAH5422013BR      | <b>i</b>    |

**11** Click this dropdown and choose what type of delivery you need.

| HOME ORDERS                                                                                                    |
|----------------------------------------------------------------------------------------------------|
| Shopping Cart Contents (1 Item)                                                                                                    |
| Order Lines                                                                                                    |
| Image: Constraint of the second second se |
|                                                                                                    |
| SAVE ORDER REMOVE ALL More Cart Options                                                                                                    |
|                                                                                                    |

**12** Type "1"

#### 13 Click "CHECK OUT"

| номе                    | ORDERS                                                                                                    |                                                                  |                            |   |
|-------------------------|----------------------------------------------------------------------------------------------------|------------------------------------------------------------------|----------------------------|---|
|                         | Shopping Cart Contents (1 Item)                                                                                  |                                                                  | Preferred Output Select    |   |
| Ord                     | r Lines                                                                                                    |                                                                  |                            |   |
|                         | 2023 ENGLISH MAPD Anthem Medie<br>Your Item: 23GAH5422013BR<br>Output: Print Delivery ~<br>Units: EA of 1 Qty: 1 | ilue Extra (HMO)-GA Max 50                                       | Kemove Item                |   |
|                         |                                                                                                    |                                                                  | UPDATE CART                |   |
|                         |                                                                                                    |                                                                  |                            |   |
| SAVE                    | REMOVE ALL More Cart Options                                                                                     |                                                                  | CONTINUE SHOPPING CHECK OU |   |
| © 2007 –<br>or register | 023 RR Donnelley & Sons Company. All Rights Reserved.<br>d trademarks of RR Donnelley & Sons Company. Custom     | RR Donnelley, RRD, RRD (Stylized) and C<br>Point version 8.3.27. | ustomPoint are trademarks  | n |

#### 14 Click "NEXT"

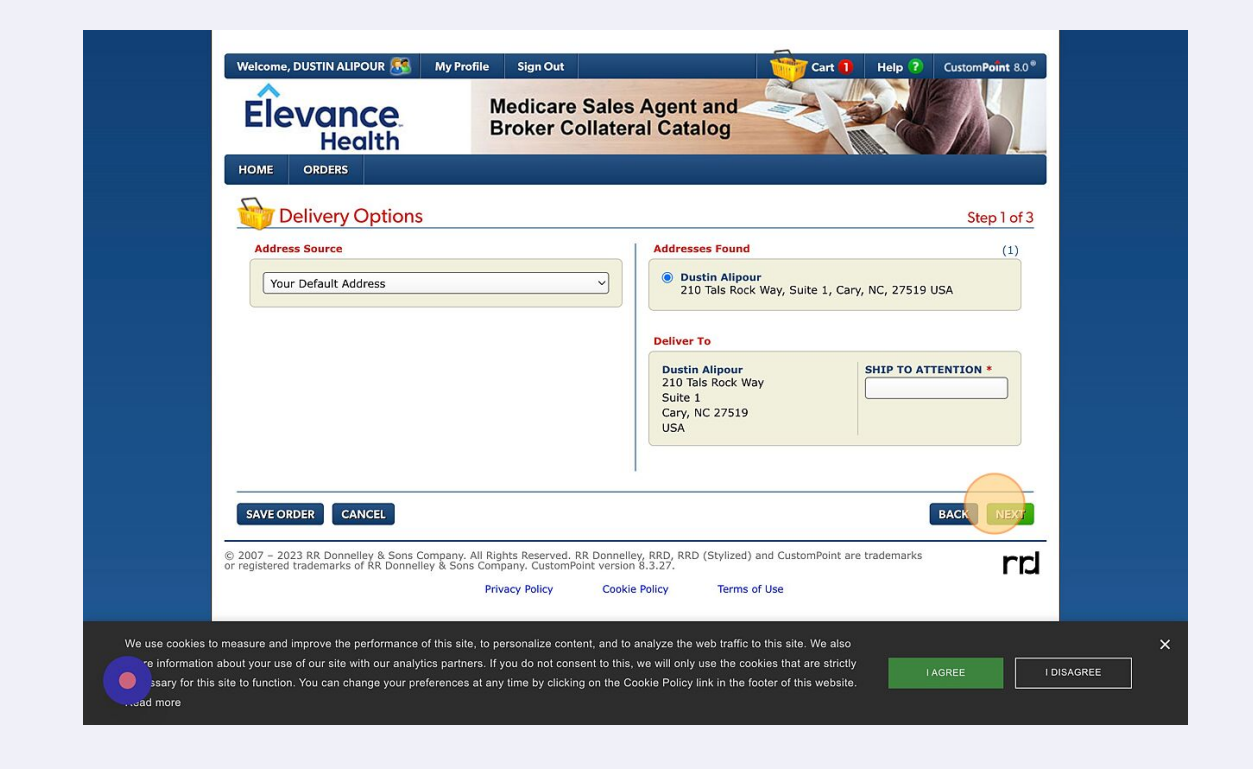

## 15 Click "NEXT"

| Order Details                                                                                                    | Step 2 of 3                                                                                                    |
|----------------------------------------------------------------------------------------------------|----------------------------------------------------------------------------------------------------|
| Name *     Phone Number *       DUSTIN ALIPOUR     919-460-6073       Email Address *     STAFF@CAROLINASENIORMARKETING.COM                                       | Order Information Requestor / Rep ID * 0066618 Order Information Override No values have been entered. View Or Edit BACK |
| © 2007 – 2023 RR Donnelley & Sons Company, All Rights Reserved. RR Do<br>or registered trademarks of RR Donnelley & Sons Company. CustomPoint v<br>Privacy Policy | onnelley, RRD, RRD (Stylized) and CustomPoint are trademarks<br>version 8.3.27.<br>Cookie Policy Terms of Use            |

**16** Review order and choose check out.

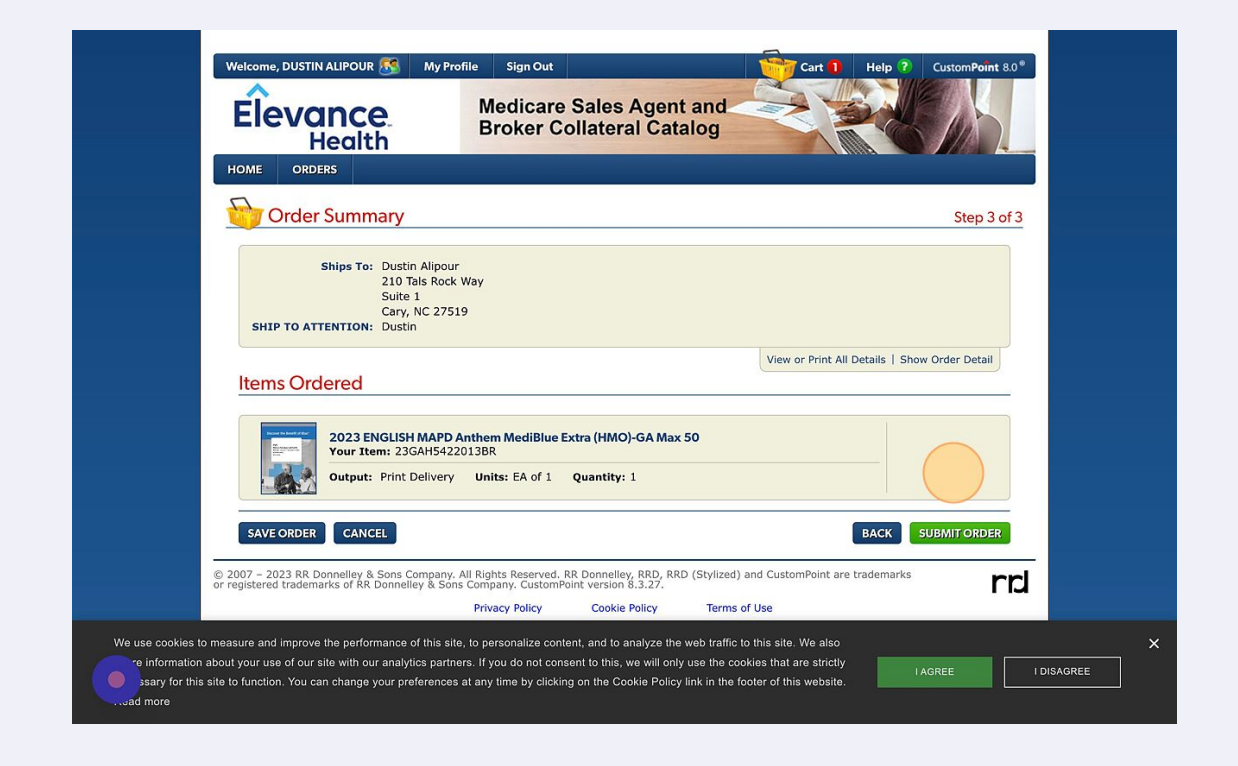